| Wstęp                                                                   | 17 |
|-------------------------------------------------------------------------|----|
| Edgecam                                                                 | 17 |
| Dlaczego Edgecam?                                                       |    |
| Programowanie w Edgecamie czy "ręczne pisanie" programu NC w notatniku? | 19 |
| Workflow                                                                |    |
| Designer                                                                |    |
| Hexagon                                                                 |    |
| Verashape & Edgecam                                                     |    |
| 3Dconnexion 8c Edgecam                                                  |    |
| Profile społecznościowe – Facebook i LinkedIn                           |    |
| Dla kogo przeznaczona jest książka?                                     |    |
| Opieka techniczna                                                       |    |
| Dostęp (login) i hasło do pobrania wersji instalacyjnej                 |    |
| Wymagania sprzętowe                                                     |    |
| Struktura programu                                                      |    |
| Wersje programu                                                         |    |
| Edgecam Student Edition                                                 |    |
| Od Autora                                                               |    |
| Rozdział 1. Instalacja Edgecama 2022.0 PL                               |    |
| Współpraca z systemami CAD                                              |    |
| Edgecam CAD Link                                                        |    |
| Grupy programów                                                         |    |
| Klucz CLS — dostęp do licencji                                          | 44 |
| Rozdział 2. Edgecam Workflow — pierwsze uruchomienie                    |    |
| Włączenie programu w wersji Tryb domowy/ Student Edition                | 46 |
| Menadżer licencji — wersja komercyjna programu                          |    |
| Kreator licencji — wersja komercyjna programu                           |    |
|                                                                         |    |

| EDGECAM 2022.0 — Panel startowy                       |     |
|-------------------------------------------------------|-----|
| Panel startowy — Edgecam Launcher                     |     |
| Menadżer uchwytów                                     |     |
| Menadżer obrabiarki – Postprocesor                    |     |
| Menadżer Półfabrykatu                                 |     |
| Raport obróbki                                        | 72  |
| Ustawienia                                            |     |
| Magazyn                                               |     |
| Administrator Magazynu — ustawienie Magazynu narzędzi |     |
| Magazyn                                               |     |
| Menadżer raportów                                     |     |
| Asystent technologii                                  |     |
| Asystent zestawów narzędzi                            |     |
|                                                       |     |
| Rozdział 3. Srodowisko pracy – Edgecam Workflow       |     |
| Interfejs użytkownika                                 |     |
| Wygląd interfejsu użytkownika                         |     |
| Pasek szybkiego dostępu                               |     |
| Dostosuj wstążkę                                      |     |
| Narzędzia — Aplikacje                                 |     |
| Importuj Temat                                        |     |
| Eksportuj Temat                                       |     |
| Karta Plik                                            |     |
| Konfiguracja kolorów                                  |     |
| Ustawienia systemu — tolerancja wyświetlania          |     |
| Utwórz szablon                                        | 104 |
| Ustaw szablon                                         |     |
| Karta Ustawienia                                      | 105 |
| Panel Polecenia                                       | 107 |
| Opcie rysowania                                       | 107 |
| Przekształć                                           | 123 |
| Edvtui elementy.                                      |     |
| Dodatkowe opcje ustawień                              |     |
| Zmiana wyglądu ikon                                   |     |
| Początek układu współrzędnych                         |     |
| Widoki prostokątne                                    |     |
| Podział obszaru roboczego                             |     |
| Przeglądarka                                          |     |
| Widok                                                 |     |
| Przyciski myszy                                       |     |
| Skróty klawiszowe                                     |     |
| Pomoc                                                 |     |

| Rozdział 4. Przygotowanie plików bryłowych 3D do obróbki frezowania | 141 |
|---------------------------------------------------------------------|-----|
| Pliki bryłowe 3D – przykład                                         | 141 |
| Wyświetlanie geometrii modelu 3D                                    | 142 |
| Typ pochyleń                                                        |     |
| Typ geometrii                                                       |     |
| Cieniowanie obrotowe                                                |     |
| Dopasuj półfabrykat                                                 |     |
| Przeglądarka Ustawienia — pozycja Zera                              | 145 |
| Automatyczne wyrównanie do obróbki                                  |     |
| Baza uchwytów                                                       |     |
| Nowa sekwencja                                                      |     |
| Postprocesor                                                        |     |
| Nowa sekwencja frezowania                                           | 148 |
| Automatyczne wyszukiwanie cech technologicznych                     |     |
| Ustawienia systemowe — Opcje cech                                   |     |
| Karta Frezowanie                                                    |     |
| Karta Opcje                                                         |     |
| Ukrywanie warstw                                                    |     |
| Edycja cechy                                                        |     |
| Usuwanie Cechy                                                      |     |
| Zakres obróbki                                                      |     |
| Zmiana nazwy warstw                                                 |     |
| Tworzenie warstw                                                    |     |
| Geometria z krawędzi                                                |     |
| Wstawianie punktu                                                   |     |
| Pokazywanie warstw                                                  |     |
|                                                                     |     |
|                                                                     | 104 |
| Edvoja sekwencij obróbki                                            |     |
| Zapis pliku                                                         | 168 |
| Historia zmian w nliku                                              |     |
|                                                                     |     |
| Rozdział 5. Magazyn narzędzi                                        | 171 |
| Uruchomienie Magazynu narzędzi                                      |     |
| Wybór technologii                                                   |     |
| Ustawienie Magazynu narzędzi                                        |     |
| Zamiana aktywnej bazy                                               |     |
| Korzystanie z Magazynu narzędzi                                     |     |
| Filtry                                                              |     |
| Tworzenie nowego narzędzia                                          |     |

| Karta Ogólnie                                       |     |
|-----------------------------------------------------|-----|
| Karta Geometria                                     |     |
| Karta Oprawka                                       |     |
| Karta Głowica Kątowa                                |     |
| Karta Przydział                                     |     |
| Karta Notatki                                       |     |
| Karta Technologia                                   |     |
| Karta Zmienne                                       |     |
| Praca w Magazynie narzędzi                          |     |
| Edycja narzędzia                                    |     |
| Usuwanie narzędzia                                  |     |
| Kopiowanie narzędzia                                |     |
| Mułtiple OpenGL                                     |     |
| Widok poziomy i pionowy narzędzia                   |     |
| Strefa bezpieczna narzędzia                         |     |
| Uproszczone okno narzędzia                          |     |
| Edycja narzędzia w sekwencji obróbki                |     |
| Rozdział 6. Obróbka — frezowanie, pliki bryłowe 3D  |     |
| Pliki bryłowe 3D – przykład                         | 194 |
| Definiowanie strategii obróbczych                   |     |
| Strategie frezowania – Operacje                     |     |
| Strategie frezowania – Cykle                        |     |
| Wybór narzedzia.                                    |     |
| Cykl Planowanie                                     |     |
| Karta Ogólnie                                       |     |
| Karta Głebokość                                     |     |
| Karta Weiścia.                                      | 201 |
| Karta Łaczenia                                      | 202 |
| Okno bez maski                                      | 204 |
| Dokowanie okien cykli                               | 205 |
| Ustawienie wyświetlania narzędzia z oprawka         | 205 |
| Ustawienie wyświetlania bitmany obróbki             | 205 |
| Symulacia obróbki w głównym oknie roboczym          | 207 |
| Podział okna                                        | 207 |
| Ukrywanie ścieżki narzedzia                         | 207 |
| Interaktywne okno wyboru                            | 208 |
| Wyświetlanie komunikatów w postaci paska wstegowego | 208 |
| Ruch narzędzia – Do wymieny                         | 209 |
| Ruen naizęuzia - Do wynnany                         |     |

| Cykl Zgrubny                               |     |
|--------------------------------------------|-----|
| Karta Ogólnie                              |     |
| Technologia Wave                           |     |
| Obróbka resztek                            |     |
| Karta Głębokość                            |     |
| Resztki pośrednie                          |     |
| Karta Kontrola                             |     |
| Kontrola zakresu                           |     |
| ®                                          |     |
| Wave ustawienia                            |     |
| Kontrola szerokosci skrawania              |     |
| Natta wejsela                              | 229 |
| Uaktualnii nółfahrykat                     | 235 |
| Korakta wialkości półfabrykatu             |     |
| Czas trwania obróbki                       |     |
|                                            |     |
| Karta Ogólnie                              | 230 |
| Karta Grebokość                            | 237 |
| Karta Kontrola                             | 238 |
| Karta Filtrowanie                          | 230 |
| Karta Glebokie Otwory                      | 239 |
| Cvkl Profilowanie — ścieżka spiralna       | 240 |
| Karta Ogólnie                              | 241 |
| Karta Gjehokość                            | 241 |
| Karta Kontrola                             | 241 |
| Karta Start                                | 243 |
| Karta Weiścia                              | 243 |
| Karta Łaczenia                             | 244 |
| Cykl Zerubny – weiście w otworze startowym | 245 |
| Karta Ogólnie                              | 245 |
| Karta Głebokość                            | 246 |
| Karta Kontrola                             | 246 |
| Karta Weiścia                              |     |
| Cykl Profilowanie                          | 248 |
| Karta Ogólnie                              | 248 |
| Karta Głebokość                            | 249 |
| Karta Kontrola                             | 249 |
| Karta Start                                |     |
| Karta Wejścia                              |     |
| Karta Łączenia                             |     |
| •                                          |     |

| Cykl Płaskie regiony                                                       |     |
|----------------------------------------------------------------------------|-----|
| Karta Ogólnie                                                              |     |
| Karta Głębokość                                                            |     |
| Karta Kontrola                                                             |     |
| Karta Wejścia                                                              |     |
| Karta Łączenia                                                             |     |
| Cykl Fazowanie                                                             |     |
| Karta Ogólnie                                                              |     |
| Karta Głębokość                                                            |     |
| Karta Kontrola                                                             |     |
| Strategia naroży                                                           |     |
| Karta Start/Koniec                                                         |     |
| Preferowany Start/Koniec                                                   |     |
| Karta Wejścia                                                              |     |
| Karta Łaczenia                                                             | 267 |
| Gruna według narzedzi                                                      | 269 |
|                                                                            |     |
| Rozdział 7. Symulacja obróbki, generowanie kodu NC i asocjatywność CAD/CAM |     |
| Pliki bryłowe 3D – przykład                                                |     |
| Symulator obróbki                                                          |     |
| Brak półfabrykatu                                                          |     |
| Okno symulatora obróbki                                                    |     |
| Pasek Standard                                                             |     |
| Opcje symulatora                                                           |     |
| Karta Ogólnie                                                              |     |
| Karta Wyświetlanie                                                         |     |
| Karta Opcje szybkości                                                      |     |
| Karta Tolerancja                                                           |     |
| Karta Obróbka                                                              |     |
| Raita Fiiki Avi.                                                           |     |
| Pasek wyswieli.                                                            |     |
| Widok przekroju                                                            |     |
| Symulacia x64                                                              |     |
| Zanie nálfahrukatu w postaci geometrii STI                                 |     |
| Wetawianie półfabrykatu w postaci geometrii STL                            | 288 |
| Concernencia la de NC                                                      |     |
| Generowanie kodu NC.                                                       |     |
| Asocjatywnose CAD/CAM                                                      |     |
| Pliki oryłowe SD — przykład.                                               |     |
| Zmiana modelu bryły – Aktualizacja                                         |     |
| Aktualizacja ścieżek obróbki                                               |     |
| Cwiczenia – Asocjatywność CAD/CAM – pliki bryłowe 3D                       |     |

| Rozdział 8. Elementy form — frezowanie, pliki bryłowe 3D |     |
|----------------------------------------------------------|-----|
| Pliki bryłowe 3D – przykład                              |     |
| Dopasuj półfabrykat                                      |     |
| Przeglądarka Ustawienia – pozycja Zera                   |     |
| Baza uchwytów                                            |     |
| Nowa sekwencja frezowania                                |     |
| Cykl Planowanie                                          |     |
| Karta Ogólnie                                            |     |
| Karta Głębokość                                          |     |
| Karta Wejścia                                            |     |
| Karta Łączenia                                           |     |
| Cykl Zgrubny — Resztki pośrednie                         |     |
| Karta Ogólnie                                            |     |
| Karta Głębokość                                          |     |
| Karta Kontrola                                           |     |
| Karta Wejścia                                            |     |
| Cykl Zgrubny – Obróbka resztek                           |     |
| Kopiowanie instrukcji w sekwencji                        |     |
| Karta Ogólnie                                            |     |
| Karta Głębokość                                          |     |
| Karta Kontrola                                           |     |
| Karta Wejścia                                            |     |
| Cykl Profilowanie                                        |     |
| Karta Ogólnie                                            |     |
| Ścieżki wielokrotne                                      |     |
| Korekcja                                                 |     |
| Karta Głębokość                                          |     |
| Karta Kontrola                                           |     |
| Kontrola zakresu                                         |     |
| Strategia naroży                                         |     |
| Scianka                                                  |     |
| Podział powierzchni                                      | 325 |
| Profilowanie resztek                                     |     |
| Karta Start                                              |     |
| Preferowany Start/Koniec                                 |     |
| Karta Wejścia                                            |     |
| Karta Łączenia                                           |     |
| Cykl Obróbka ołówkowa                                    |     |
| Karta Ogólnie                                            |     |
|                                                          |     |

| Karta Kontrola                     |  |
|------------------------------------|--|
| Obróbka w dół                      |  |
| Kontrola zakresu                   |  |
| Karta Wejścia                      |  |
| Karta Łączenia                     |  |
| Cykl Wierszowanie                  |  |
| Karta Ogólnie                      |  |
| Karta Głębokość                    |  |
| Karta Kontrola                     |  |
| Kontrola zakresu                   |  |
| Ścieżka prostopadła                |  |
| Frezowanie Góra/Dół                |  |
| Wydłużenie                         |  |
| Naroża                             |  |
| Powierzchnie chronione             |  |
| Karta Wejścia                      |  |
| Karta Łączenia                     |  |
| Cykl Płaskie regiony               |  |
| Karta Ogólnie                      |  |
| Karta Głębokość                    |  |
| Karta Kontrola                     |  |
| Kontrola zakresu                   |  |
| Resztki płaskie regiony            |  |
| Ścianka                            |  |
| Karta Wejścia                      |  |
| Karta Łączenia                     |  |
| Symulator — Wynik obróbki          |  |
| Porównanie                         |  |
| Szablony obróbki                   |  |
| Planowanie                         |  |
| Zgrubny                            |  |
| Zgrubny — Resztki                  |  |
| Profilowanie                       |  |
| Obróbka ołówkowa                   |  |
| Wierszowanie                       |  |
| Płaskie regiony                    |  |
| Asocjatywność CAD/CAM              |  |
| Pliki bryłowe 3D – przykład        |  |
| Zmiana modelu bryły – Aktualizacja |  |
| Aktualizacja ścieżek obróbki       |  |
| -                                  |  |

| nozuzial 9. Automatyzacja programowania                   | 277 |
|-----------------------------------------------------------|-----|
|                                                           |     |
| Pliki bryłowe 3D – przykład                               |     |
| Przeglądarka Ustawienia – pozycjonowanie modelu           |     |
| Dopasuj półfabrykat                                       |     |
| Przeglądarka Ustawienia – pozycja Zera                    |     |
| Baza uchwytów                                             |     |
| Nowa sekwencja frezowania                                 |     |
| Uruchomienie makra Szablon obróbki                        |     |
| Cykl Planowanie                                           |     |
| Cykl Zgrubny                                              |     |
| Weryfikacja — Kontrola kolizji oprawki                    |     |
| Cykl Zgrubny — Obróbka resztek                            |     |
| Cykl Profilowanie                                         |     |
| Cykl Po powierzchni                                       | 393 |
| Karta Ogólnie                                             |     |
| Karta Głębokość                                           |     |
| Karta Kontrola                                            |     |
| Karta Wejścia                                             |     |
| Karta Łączenia                                            |     |
| Łączenie przerw                                           |     |
| Cykl Wierszowanie                                         |     |
| Usuwanie instrukcji                                       |     |
| Modyfikacja wybranych elementów                           |     |
| Asocjatywność CAD/CAM                                     |     |
| Pliki bryłowe 3D — przykład                               |     |
| Zmiana modelu bryły – Aktualizacja                        |     |
| Aktualizacja ścieżek obróbki                              |     |
| Tablica planowania                                        | 409 |
| Pliki bryłowe 3D – przykład                               |     |
| Baza półfabrykatów                                        |     |
| Przegladarka Ustawienia – pozycja Zera                    |     |
| Baza uchwytów                                             |     |
| Nowa sekwencia frezowania                                 | 413 |
| Automatyczne wyszukiwanie cech technologicznych           | 416 |
| Karta Frezowanie                                          |     |
| Karta Oncie                                               |     |
| Usuwanie cechy                                            |     |
| Oncie tablicy planowania — Oncie strategij                | 420 |
| Plan obróhki                                              | 420 |
| Podświetlanie instrukcji dotyczącej cechy technologicznej |     |

| Opcje modyfikacji instrukcji                                   |     |
|----------------------------------------------------------------|-----|
| Zmiana kolejności instrukcji                                   |     |
| Zastosuj strategię                                             |     |
| Optymalizacja obróbki                                          |     |
| Opcje optymalizacji                                            |     |
| Optymalizuj                                                    |     |
| Ćwiczenia — Tablica planowania — pliki bryłowe 3D              |     |
| Rozdział 10. Obróbka — frezowanie, pliki złożenia 3D           |     |
| Ustawienia systemowe pracy na złożeniach                       |     |
| Opcje przeładowania — ustawienia minuty pomiędzy sprawdzeniami |     |
| Złożenia — pliki bryłowe 3D                                    |     |
| Wydłużenie osi układu współrzędnych                            |     |
| Zero detalu.                                                   |     |
| Tworzenie ZERA                                                 | 439 |
| Półfabrykat typu Model                                         | 441 |
| Uchwyt typu Model                                              | 442 |
| Nowa sekwencia frezowania                                      | 444 |
| Automatyczne wyszukiwanie cech technologicznych                | 447 |
| Aktualizacia uchwytów – dodawanie i usuwanie                   | 450 |
| Cykl Planowanie                                                | 451 |
| Karta Ogólnie                                                  | 451 |
| Karta Głebokość                                                | 451 |
| Karta Wejścia                                                  |     |
| Karta Łaczenia                                                 |     |
| Cykl Profilowanie                                              |     |
| Karta Ogólnie                                                  |     |
| Karta Głębokość                                                |     |
| Karta Kontrola                                                 |     |
| Karta Start                                                    |     |
| Karta Wejścia                                                  |     |
| Karta Łączenia                                                 |     |
| Cykl Zgrubny — strategia koncentrycznie                        |     |
| Karta Ogólnie                                                  |     |
| Karta Głębokość                                                |     |
| Karta Kontrola                                                 |     |
| Karta Wejścia                                                  |     |
| Cyki Zgrubny — wejscie spiraine                                |     |
| Karta Ogolnie                                                  |     |
| Karta Kantrala                                                 |     |
| Karta Wajócia                                                  |     |
| Kaila W Cj501a                                                 |     |

| Cykl Zgrubny — Obróbka resztek             |     |
|--------------------------------------------|-----|
| Kopiowanie instrukcji w sekwencji          |     |
| Karta Ogólnie                              |     |
| Karta Głębokość                            |     |
| Karta Kontrola                             |     |
| Karta Wejścia                              |     |
| Cykl Profilowanie                          |     |
| Karta Ogólnie                              |     |
| Karta Głębokość                            |     |
| Karta Kontrola                             |     |
| Karta Start                                |     |
| Karta Wejścia                              |     |
| Karta Łączenia                             |     |
| Cykl Płaskie regiony                       |     |
| Karta Ogólnie                              |     |
| Karta Głebokość                            |     |
| Karta Kontrola                             |     |
| Karta Weiścia                              |     |
| Karta Łaczenia                             |     |
| Cykl Profilowanie – ścieżka spiralna       | 466 |
| Karta Ogólnie                              | 466 |
| Karta Głebokość                            | 466 |
| Karta Kontrola.                            | 466 |
| Karta Start                                |     |
| Karta Weiścia                              | 467 |
| Karta Łaczenia                             |     |
| Cykl Zgruhny – weiście w otworze startowym | 468 |
| Karta Ogólnie                              | 469 |
| Karta Głebokość                            | 470 |
| Karta Kontrola                             | 470 |
| Karta Weiścia                              | 470 |
| Cykl Profilowanie – ścieżka spiralna       | 471 |
| Karta Ogólnie                              | 471 |
| Karta Głębokość                            |     |
| Karta Kontrola                             |     |
| Karta Start                                |     |
| Karta Wejścia                              |     |
| Karta Łączenia                             |     |
| Cykl Płaskie regiony                       |     |
| Karta Ogólnie                              |     |
| Karta Głębokość                            |     |
| Karta Kontrola                             |     |
| Karta Wejścia                              |     |
| Karta Łączenia                             |     |

| Cykl Profilowanie                       |  |
|-----------------------------------------|--|
| Karta Ogólnie                           |  |
| Karta Głębokość                         |  |
| Karta Kontrola                          |  |
| Karta Start                             |  |
| Karta Wejścia                           |  |
| Karta Łączenia                          |  |
| Cykl Płaskie regiony                    |  |
| Karta Ogólnie                           |  |
| Karta Głębokość                         |  |
| Karta Kontrola                          |  |
| Karta Wejścia                           |  |
| Karta Łączenia                          |  |
| Cykl Wiercenie (Nawiercenie)            |  |
| Karta Ogólnie                           |  |
| Karta Głębokość                         |  |
| Karta Kontrola                          |  |
| Karta Filtrowanie                       |  |
| Karta Głębokie Otwory                   |  |
| Karta Wytaczanie wsteczne               |  |
| Karta Spirala                           |  |
| Cykl Wiercenie (Nawiercenie)            |  |
| Karta Ogólnie                           |  |
| Karta Głębokość                         |  |
| Karta Kontrola                          |  |
| Karta Filtrowanie                       |  |
| Karta Głębokie Otwory                   |  |
| Cykl Wiercenie                          |  |
| Karta Ogólnie                           |  |
| Karta Głębokość                         |  |
| Karta Kontrola                          |  |
| Karta Filtrowanie                       |  |
| Karta Głębokie Otwory                   |  |
| Cykl Wiercenie                          |  |
| Karta Ogólnie                           |  |
| Karta Głębokość                         |  |
| Karta Kontrola                          |  |
| Karta Filtrowanie                       |  |
| Karta Głębokie Otwory                   |  |
| Cykl Profilowanie – ścieżki wielokrotne |  |
| Karta Ogólnie                           |  |
| Karta Głębokość                         |  |
| Karta Kontrola                          |  |

| Karta Start                               |  |
|-------------------------------------------|--|
| Karta Wejścia                             |  |
| Karta Łączenia                            |  |
| Cykl Fazowanie                            |  |
| Karta Ogólnie                             |  |
| Karta Głębokość                           |  |
| Karta Kontrola                            |  |
| Karta Start/Koniec                        |  |
| Karta Wejścia                             |  |
| Karta Łączenia                            |  |
| Rozdział 11. Cykle specjalne              |  |
| Pliki bryłowe 3D.                         |  |
| Cykl Koncentryczny                        |  |
| Karta Ogólnie                             |  |
| Karta Głębokość                           |  |
| Karta Kontrola                            |  |
| Karta Wejścia                             |  |
| Karta Łączenia                            |  |
| Kierunek obróbki – Od środka              |  |
| Kierunek obróbki — Od zewnątrz            |  |
| Karta Ogólnie                             |  |
| Karta Głębokość                           |  |
| Karta Kontrola                            |  |
| Karta Wejścia                             |  |
| Karta Łączenia                            |  |
| Cykl Po krzywych (Rzutowanie po krzywych) |  |
| Karta Ogólnie                             |  |
| Karta Głębokość                           |  |
| Karta Kontrola                            |  |
| Karta Wejścia                             |  |
| Karta Łączenia                            |  |
| Cykl Kołowe (Rzutowanie kołowe)           |  |
| Strategia — Koncentrycznie i Spiralnie    |  |
| Karta Ogólnie                             |  |
| Karta Głębokość                           |  |
| Karta Kontrola                            |  |
| Karta Wejścia                             |  |
| Karta Łączenia                            |  |
| Strategia — Promieniowo                   |  |
| Karta Ogólnie                             |  |

| Karta Głębokość                               |  |
|-----------------------------------------------|--|
| Karta Kontrola                                |  |
| Karta Wejścia                                 |  |
| Karta Łączenia                                |  |
| Cykl Koncentryczne (Rzutowanie koncentryczne) |  |
| Karta Ogólnie                                 |  |
| Karta Głębokość                               |  |
| Karta Kontrola                                |  |
| Karta Wejścia                                 |  |
| Karta Łączenia                                |  |
| Karta Ogólnie                                 |  |
| Karta Głębokość                               |  |
| Karta Kontrola                                |  |
| Karta Wejścia                                 |  |
| Karta Łączenia                                |  |
| Cykl Obróbka naroży                           |  |
| Karta Ogólnie                                 |  |
| Karta Poprzednie narzędzie                    |  |
| Karta Głębokość                               |  |
| Karta Kontrola                                |  |
| Karta Wejścia                                 |  |
| Karta Łączenia                                |  |
| Cykl Obróbka ołówkowa                         |  |
| Karta Ogólnie                                 |  |
| Karta Głębokość                               |  |
| Karta Kontrola                                |  |
| Karta Wejścia                                 |  |
| Karta Łączenia                                |  |
| Cykl Ścieżki (Rzutowanie ścieżki)             |  |
| Karta Ogólnie                                 |  |
| Karta Głębokość                               |  |
| Karta Wejścia                                 |  |
| Karta Łączenia                                |  |
| Karta Ogólnie                                 |  |
| Karta Głębokość                               |  |
| Karta Kontrola                                |  |
| Karta Wejścia                                 |  |
| Karta Łączenia                                |  |
|                                               |  |
| Skorowidz                                     |  |